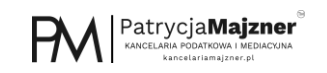

# JAK ZMIENIĆ DANE WE WPISIE DO EWIDENCJI

Przechodzimy na stronę https://www.biznes.gov.pl/pl/portal/03154

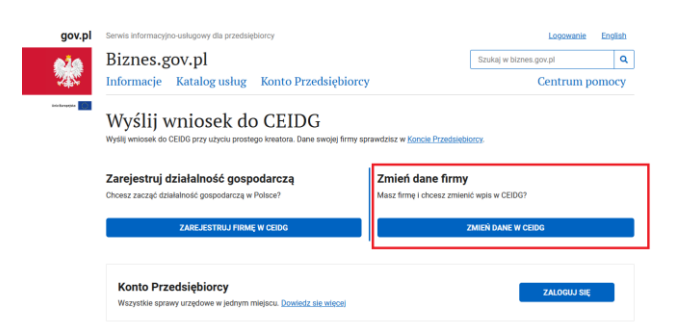

Wybieramy zmień dane firmy i rozpocznij

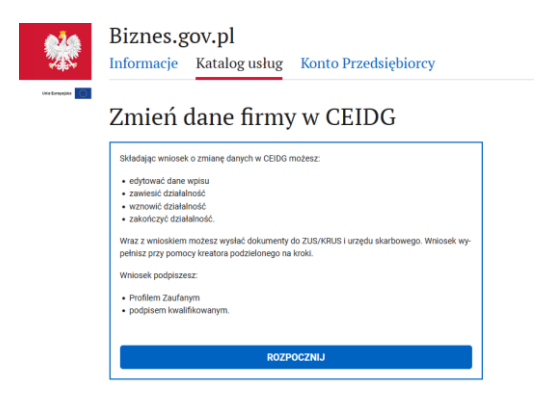

## Logujemy się profilem zaufanym

#### Wybierz sposób logowania

Bezpieczny i darmowy dostęp do usług publicznych

| Profil Zaufany                                                                                                    |             | e-dowód                                                                                                    |         |
|----------------------------------------------------------------------------------------------------|-------------|----------------------------------------------------------------------------------------------------|---------|
| Bezplatne narzędzie, dzięki któremu<br>załatwisz sprawy urzędowe online i<br>podpiszesz dokumenty elektronicznie. |             | Dowód osobisty z warstwą<br>elektroniczną. Użyj aplikacji mobilnej<br>albo czytnika podłączonego do<br>komputera. |         |
| mojelD                                                                                                    |             |                                                                                                    |         |
| Bank Polski                                                                                                    | Bank Pekao  | ıntelıgo                                                                                                    | B A N K |
| BNP PARIBAS                                                                                                    | EN SPORTECT | GET IN BANK                                                                                                    |         |
| 500 Berki Sochtzielcze                                                                                            |             |                                                                                                    |         |

Wybieramy sposób logowania – poprzez nazwę użytkownika lub bank

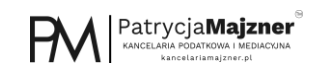

#### Zaloguj się za pomocą nazwy użytkownika lub adresu e-mail

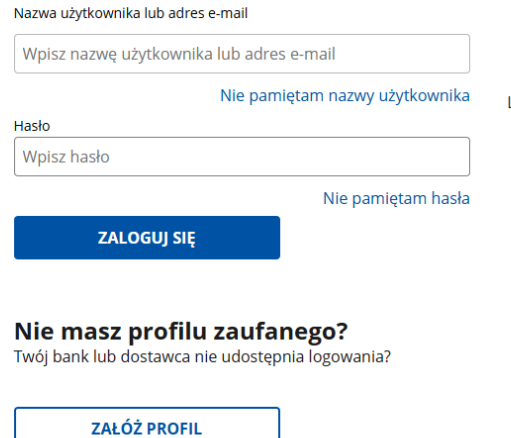

#### Zaloguj się przy pomocy banku lub innego dostawcy

|     | Bonk Polski                 | Inteligo           | Santander  | Bank Pekao                                                          |
|-----|-----------------------------|--------------------|------------|---------------------------------------------------------------------|
| LUB | mBank                       | GETIN BANK         | EM BARRY   | ING ಖ                                                               |
|     | 2nvelo                      | CREDIT<br>AGRICOLE | Millennium | BNP PARIBAS                                                         |
|     | B A N K                     | ALLOR<br>BALLOR    | e-dowód    | Easts Speldenicus<br>Coup BPS<br>Coup BPS<br>Set Variance Variation |
|     | Certyfikat<br>kwalifikowany |                    |            |                                                                     |

#### Wybieramy swój profil

## Podpowiadanie danych

Możesz skorzystać z wprowadzonych wcześniej danych. Wybierz profil, jakim ma być uzupełniony formularz.

| • Patrycja Majzner   |  |
|----------------------|--|
| O Utwórz nowy profil |  |
|                      |  |

## Wybieramy dalej

#### Ważne informacje

- Whiolsek o zmianę danych w rejestrze CEIDG utworzysz w kreatorze podzielonym na kro-ki, część danych jest uzupełniona automatycznie na podstawie wpisu do CEIDG. Rozpoczynając tworzenie wniosku wskaż co chcesz zmienić. Pola wymagane we wnio-sku są oznaczone znakiem\*. Przed wysłaniem wniosku możesz sprawdzić utworzony dokument.
- Jednym wniosklem możesz dokonać kilku zmian we wpisie do CEIDG, pod warunkiem, że zaszły one tego samego dnia.
- Dodatkowo kreator umożliwi ci:

- Złożenie oświadczenia o formie oplacania podatku dochodowego alibo rezygnacji z wybranej formy opodatkowania złożenie wniosku o zmianach w karcie podatkowej lub likwidacji prowadzonej działalno-ści opodatkowanej kartą podatkową odojączenie zgioszenia rejestracyjnego albo aktualizacyjnego do VAT zgłoszenie się do ZUS.
- Jeśli wniosek zostanie przyjęty przez CEIDG otrzymasz e-mail z urzędowym potwierdze-niem
- Aktualne dane firmy sprawdzisz w Koncie Przedsiębiorcy Z w zakładce Moja firma. Złożenie wniosku o wpis do CEIDG i wszystkie zmiany we wpisie są bezpłatne.

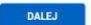

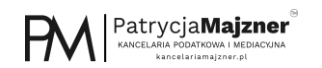

#### Wybieramy wpis, który chcemy edytować

#### Wpis w CEIDG

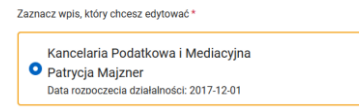

#### Zaznaczamy edytowanie wpisu oraz datę 01.01.2022r.

## Informacja o statusie wpisu w CEIDG Wraz z wnioskiem o zmiane danych możesz dodatkowo zawiesić, wznowić lub wykreślić (zakończyć) działalność gospodarczą lub wysłać dokumenty do ZUS i urzędu skarbowe go. Zmiana wpisu CEIDG Edycja wpisu Edycja wpisu Jako przedstejbiorca masz obowiązek zglaszać zmianę danych dotyczących firmy. Jeśli chesez pr., zakończyć prowadzenie działalności pod którym z adresów, wykreślić lub do-dać któd PKD – zdoż wniosek o zmianę Termin w Jakim musisz zgłosić zmianę danych za-leży od tepo jakie dane się zmieniły. Np. zmianę adresu do doręczeń masz obowiązek zgło-sić w terminię 7 dni. Wraz z wnioskiem CEIDG możesz wysłać: zgłoszenie do ZUS jeśli chcesz zgłosić do ubezpieczeń siebie, osobę zatrudniona, człon-ków swojej rodziny oraz członków rodziny osób, które u ciebie pracują lub chcesz doko-nać zmiany lub korekty poprzednich zgłoszeń zgłoszenie rejestracyjna albo akulizacyjne do VAT oświadczenie o wyborze formy opodatkowania podatkiem dochodowym od osób fizycz-ruch uswiładzenie z wysanie z wysanie karty podatkowej lub likwidacji pro-wadzonej cizalianości opodatkowanej w formie karty podatkowej lub likwidacji pro-wadzonej cizalianości opodatkowanej w formie karty podatkowych z zwiadomienie o zamiarze prowadzenia ksiąg rachunkowych i informację o powolaniu, zmianie lub wykreśleniu zarządcy sukcesyjnego. Zawieszenie działalności Zaznacz co chcesz zrobić \* O Chcę edytować wpis, wysłać dokumenty do ZUS lub urzędu skarbowego O Chcę zawiesić wykonywanie działalności gospodarczej O Chce trwale zakończyć wykonywanie działalności gospodarczej Data powstania zmiany\* Wpisz datę, od której zgłoszone dane uległy zmianie 01.01.2022

### W następnym kroku wybieramy dane, które chcemy edytować

#### Jeśli chcemy zmienić kody PKD

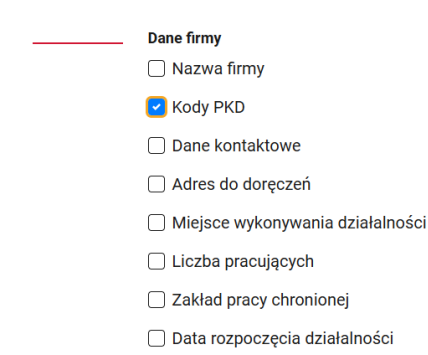

#### Jeśli chcemy zmienić formę opodatkowania

#### Podatki

- 🕑 Wybór formy opodatkowania
- 🗌 Informacja o księgach rachunkowych
- 🗌 Dokumentacja rachunkowa podmiot prowadzący
- Adres przechowywania dokumentacji rachunkowej

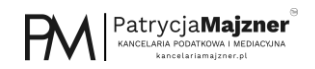

## Jeśli chcemy zgłosić rachunek bankowy (np. by był widoczny na białej liście)

Pozostałe informacje

🗌 Rachunki bankowe

Pełnomocnictwa

## Potwierdzamy miejsce zamieszkania

#### Adres zamieszkania

| Podaj swoje faktyczne miejsce zamieszkania (nie zameldowania). Możesz wskazać ad-<br>res polski lub zagraniczny.                                                                                                    |
|----------------------------------------------------------------------------------------------------|
| Ten adres nie jest publikowany we wpisie CEIDG, zostanie jedynie przekazany do wiadomości<br>urzędu skarbowego, ZUS/KRUS oraz GUS. Nie zaporneji o aktualizacji tego adresu w ciągu 7 dni<br>od dnia zmiany adresu (np. na skutek przeprowadzki). |
| Zmieniam adres zamieszkania *                                                                                                    |
| Aures zameszkama -                                                                                                    |
| + Dodaj.nowy.adres                                                                                                    |
| ulica Marii Curie-Skłodowskiej 38     63-400 Ostrów Wielkopolski                                                                                                    |

#### Potwierdzamy nasze ubezpieczenie w ZUS

#### Ubezpieczenia społeczne

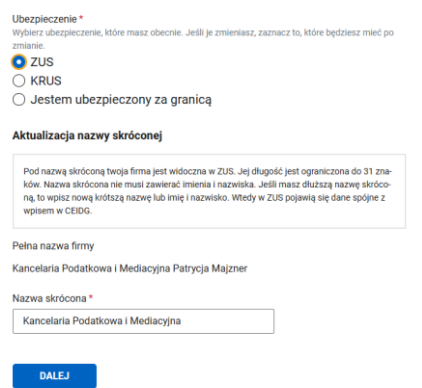

### Wyszukujemy nasz Urząd Skarbowy

## Urząd skarbowy

| Wpisz ur<br>Urząd *      | ąd skarbowy, w którym rozliczasz podatki                                   |  |
|--------------------------|----------------------------------------------------------------------------|--|
| ľ                        | Wyszukaj urząd                                                             |  |
| URZ/<br>ul. Chi<br>63-40 | D SKARBOWY W OSTROWIE WIELKOPOLSKIM<br>powskiego 45<br>Ostrów Wielkopolski |  |

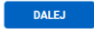

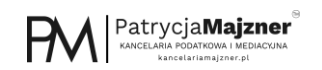

## WYBÓR FORMY OPODATKOWANIA

#### Na tym etapie dokonujemy wyboru formy opodatkowania

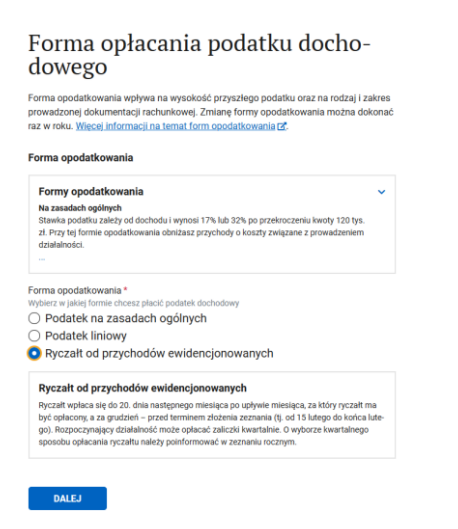

#### ZGŁOSZENIE RACHUNKU BANKOWEGO

#### Możemy dokonać zmiany rachunków bankowych

#### Rachunki bankowe - zakres zmian

Musisz mieć konto firmowe, jeśli: • wartość jednej transakcji z innym przedsiębiorcą przekracza 8 tys. zł (nawet gdy podzielisz tę kwotę na klika części, np. będziesz płacić fakturę w ratach) • chcesz korzystać z mechanizmu podzielonej płatności (MPP) • będziesz realizować transakcje objęte obowiązkowym MPP. Jeśli nie będziesz wykonywać takich transakcji, możesz korzystać ze swojego prywatnego konta (sprawdź, czy bank pozwala na takie wykorzystanie konta osobistego). Nie masz obowiążku ujewniania na wnieku dawych achurków calkówieć prywatnych (na których nie znajdują się i w przyszłości nie trafią żadne pieniądze związane z firmą). Możesz podać tylko jeden rachunek onbisty

Nie musisz mieć konta bankowego, jeśli jesteś mikroprzedsiębiorcą. Rachunek bankowy będzie ci potrzebny, aby uzyskać zwrot VAT z urzędu skarbowego.

Zaznacz co chcesz zmienić\*

🗌 Chcę zgłosić likwidację firmowego rachunku bankowego

Chcę dodać nowy firmowy rachunek bankowy

🗌 Chcę wyznaczyć rachunek firmowy do zwrotu podatku

🗌 Chcę zgłosić rezygnację z osobistego rachunku bankowego

Chcę dodać nowy osobisty rachunek bankowy

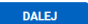

#### Składamy oświadczenie

#### Oświadczenie

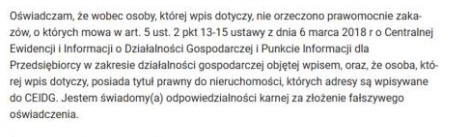

Oświadczenie wnioskodawcy \* Zgódnie z urt. 233 par. 6. ustawy z chia 6 czerwca 1997 r. Kodeks karry, osoba, która składa fałszywe oświadczenie i została uprzetzona o odpowiedziałności karnej za dożenie fałszywego oświadczenia, podlega karze pozbawienia wolności od miesięcy do la t.8. Więcej

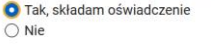

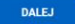

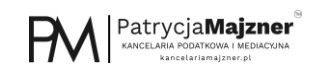

### Pozostawiamy Urząd odbierający bez zmian

## Urząd odbierający wniosek

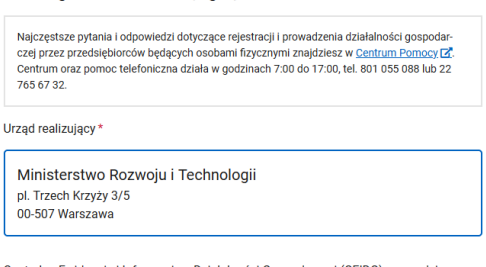

Centralną Ewidencję i Informację o Działalności Gospodarczej (CEIDG), prowadzi Minister Rozwoju i Technologii jako minister właściwy ds. gospodarki

DALEJ

#### Wniosek mamy gotowy do wysłania

Wniosek gotowy do wysłania W kolejnym kroku zostanie wygenerowany dokument, który zostanie wysłany do rejesti CEIDG. Przed podpisaniem i wysłaniem możesz go pobrać i sprawdzić. Wysłane doku-

menty zostaną zapisane na twoim koncie. Wniosek przejdzie przez weryfikację. W ciągu 24h otrzymasz wiadomość e-mail o odrzu-

ceniu lub poprawnym złożeniu wniosku. Wszystkie wnioski CEIDG możesz sprawdzić w koncie na stronie Moja firma.

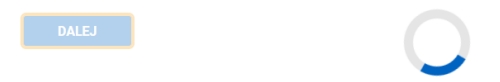

#### Wybieramy sposób w jaki chcemy podpisać wniosek

#### Dokument gotowy do podpisu

nt jest gotowy do

| Utworzone dokumenty                                                                                                    |                                                              |  |  |  |  |
|----------------------------------------------------------------------------------------------------|--------------------------------------------------------------|--|--|--|--|
| Dokument niepodpisany                                                                                                    |                                                              |  |  |  |  |
| 20220104-0927-0737-wniosek. () XML Z                                                                                                    |                                                              |  |  |  |  |
| Podpis                                                                                                    |                                                              |  |  |  |  |
| Wybierz sposób podpisania dokumentu                                                                                                    |                                                              |  |  |  |  |
| Musisz mieć Profil Zaufany                                                                                                    | Zaloguj się do banku i podpisz dokument<br>Profilem Zaufanym |  |  |  |  |
| PROFIL ZAUFANY                                                                                                    | BANKOWOŚĆ ELEKTRONICZNA                                      |  |  |  |  |
| Wymaga zewnętrznego oprogramowania do podpisywania. Podpisany dokument musi być wy-<br>slany w tej samej sesji, w której został utworzony. |                                                              |  |  |  |  |
| PODPIS KWALIFIKOWANY                                                                                                    |                                                              |  |  |  |  |

### Standardowo będzie to profil zaufany

| Podpisywanie dokumentu        |               | Anuluj   | Podpisz podpisem zaufanym 🔸       |
|-------------------------------|---------------|----------|-----------------------------------|
|                               |               |          | Podpisz podpisem kwalifikowanym » |
| Informacje o profilu zaufanym |               |          |                                   |
|                               | Pierwsze imię | PATRYCJA |                                   |
|                               | Drugio imio   | MADIA    |                                   |
|                               | Druĝie initę  | MARIA    |                                   |
|                               | Nazwisko      | MAJZNER  |                                   |

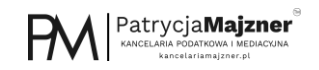

## Potwierdzamy podpis

| Potwierdź po                      | dpisanie dokum           | nentu                                               |                        |  |
|-----------------------------------|--------------------------|-----------------------------------------------------|------------------------|--|
| Aby potwierdzić pod<br>korzystasz | pisanie dokumentu, zalog | guj się do swojego banku lub innego dostawcy tożsan | ności, z którego usług |  |
| Anuluj                            | POTWIERDŹ                |                                                     |                        |  |
|                                   |                          |                                                     |                        |  |

## Dokument mamy już podpisany

# Wyślij dokument

Dokument został poprawnie podpisany i jest gotowy do wysłania. Po wysłaniu dokumentu zostanie on zapisany na twoim koncie.

. Utworzone dokumenty

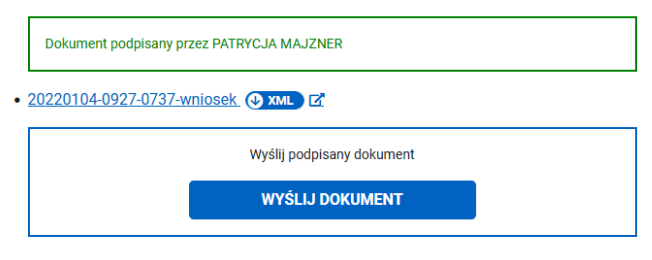

#### Pozostaje tylko wysyłka

I dokument został wysłany

#### Dokument został wysłany

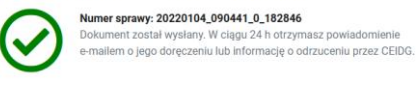

Potwierdzenie wysłania otrzymamy na mail. Dodatkowo, dokument PDF ze złożonym wnioskiem możemy pobrać w następujący sposób

## Wchodzimy w Konto Przedsiębiorcy i Moje sprawy

| Informacje          | Katalog usług           | Konto Przedsiębiorcy      |
|---------------------|-------------------------|---------------------------|
| Strona główna / Kon | to Przedsiębiorcy       |                           |
| Konto F             | Przedsiębi              | orcy                      |
| Zarządzanie         | firmą                   |                           |
| <b>e</b>            |                         |                           |
| Moja firma          |                         | e-Doręczenia              |
| Dane firmy i wni    | oski do CEIDG           | Korespondencja z urzędami |
| Powiadomie          | nia                     |                           |
| Nie masz nowach     | nowiadomień             |                           |
| Nie masz nowych     | pownadormen             |                           |
| Moje sprawy         | ,                       |                           |
| Lista spraw zrealiz | owanych w serwisie Bizr | es.gov.pl                 |
|                     |                         |                           |
| 2022-01-04 Z        | nień dane firmy w CEIDG | 0                         |

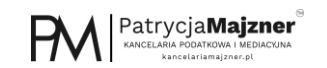

Pojawi się pozycja ze zmianą danych firmy w CEIDG

## Wybieramy Dołączone dokumenty

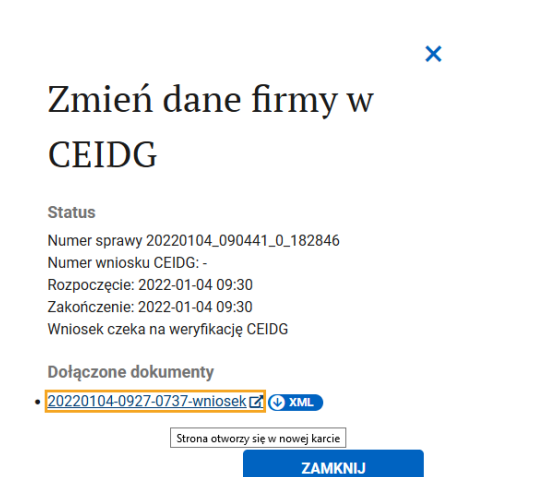

## Możemy wydrukować wniosek lub też pobrać do PDF lub XML

| DRUKUJ POBIERZ PDF POBIERZ XML                                                                                                    |                                                                                                    |                |
|----------------------------------------------------------------------------------------------------|----------------------------------------------------------------------------------------------------|----------------|
| Wegi internadji na Biznes govjevlog<br>CEIDG-1 Wniosek do Centralnej Ewidencji<br>i Informacji o Działalności Gospodarczej<br>1) – pola i sekcje wymagane we wniosku o rejestracje<br>w CEDC.2) – wymagane dane przy zmianie wpisu<br>sekcji i pól, w których dane podlegają aktualizacji. | Winosek odjozy osoby tzycznej poslegającej nijektrkoji w CEIDO. Stakcając wnosek<br>jednoczskimie zgłaszasz się do GUS, urządu sastowiego oraz jako pistnik ekadew w USV<br>KRUS (wtomadje z CEIDC zwata ig przekazane kym inalskudom). Przed wypekieniem<br>zapycobaj wji z indukcję na strone Biblina gospitokióg | ^              |
| Wyzehla wrząc Miejsce i data złożenia wniosku                                                                                                    |                                                                                                    | Pleczęć urzędu |
| Wniosek złożony przez 🛛 Przedsiębiorcę 🔲 Osobę uprawnioną                                                                                                    |                                                                                                    |                |
| Data złożenia wniosku 0 4 - 0 1 - 2 0 2 2                                                                                                    |                                                                                                    |                |
|                                                                                                    |                                                                                                    |                |
| 1. Rodzaj wniosku                                                                                                    |                                                                                                    |                |
| 1. Rodzaj wniosku<br>Wniosek o wpis do CEDG <sup>2)</sup>                                                                                                    | Wniosek o za wieszenie działalności gospodarczej                                                                                                    |                |
| 1. Rodzaj wniosku<br>☐ Wniosek o wpis do CEDG <sup>2)</sup><br>⊠ Wniosek o zmianę wpisu w CEDG (tocaj datę powtania zmiany) <sup>2</sup> )                                                                                                    | <ul> <li>Wniosek o za wieszenie działalności gospodarczej</li> <li>Wniosek o wznowienie działalności gospodarczej</li> </ul>                                                                                                    |                |